## Aggiornamento offline del firmware/della dashboard dell'hotspot Huawei per i modelli

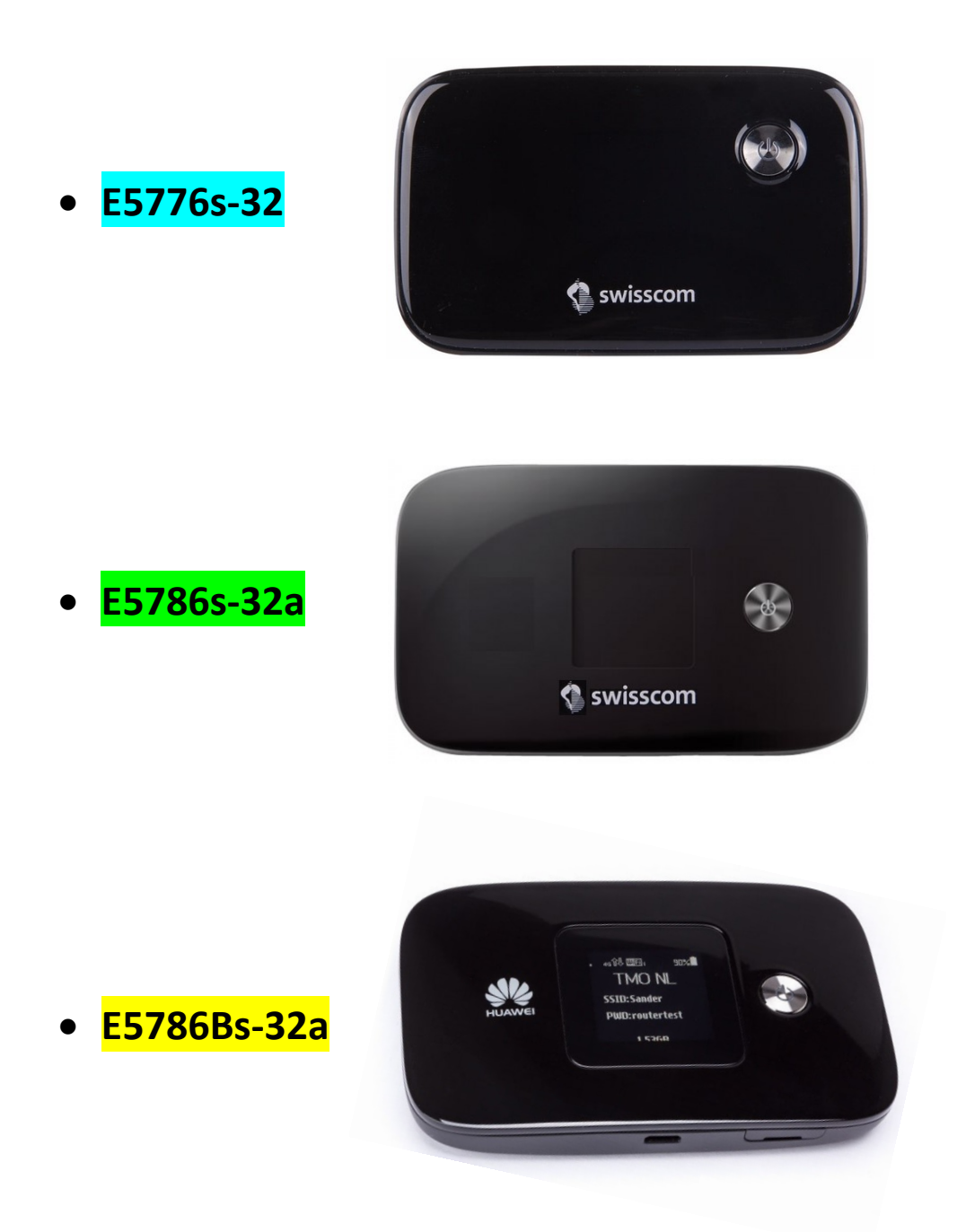

Attenzione: tenga presente che per l'aggiornamento locale del firmware è indispensabile collegare l'hotspot con il portatile mediante cavo USB.

Verifichi per prima cosa se l'hotspot può essere aggiornato online (attraverso WebGUI (http://192.168.8.1) nella scheda «Aggiorna»).

## Guida per l'aggiornamento del firmware/della dashboard con Windows

- 1. Colleghi l'hotspot con il suo portatile Windows mediante il cavo USB in dotazione.
- 2. Faccia doppio clic sul file corrispondente al modello per avviare il wizard di aggiornamento del firmware:

| Modello     | Firmware                          | Dashboard                                 |
|-------------|-----------------------------------|-------------------------------------------|
| E5776s-32   | E5776_Update_22.265.09.07.103.exe | Update_UTPS1.12.00.103_MAC1.12.00.103.exe |
| E5786s-32a  | E5786_Update_21.299.01.06.103.exe | Update_WEBUI_17.100.07.02.103.exe         |
| E5786Bs-32a | E5786_Update_21.313.17.03.103.exe | Update_WEBUI_17.100.14.01.103_NE5.exe     |

3. Faccia clic sul pulsante «**Start**» per iniziare l'aggiornamento del firmware. (gli screenshot mostrano l'aggiornamento del modello E5786s a titolo di esempio per tutti i modelli).

| 📥 Update Wizard | 1 - E5786                                                      | - 🗆  | ×  |
|-----------------|----------------------------------------------------------------|------|----|
|                 | Welcome to the Update Wizard                                   |      |    |
| 1               | The wizard will update your device to version 21.299.01.06.103 |      |    |
|                 | Click start to update                                          |      |    |
|                 |                                                                |      |    |
|                 | Start                                                          | Canc | el |

4. Il nuovo firmware viene ora aggiornato.

| 📥 Update Wizard | - E5786 — 🗆 🗙                                                                                                    |
|-----------------|----------------------------------------------------------------------------------------------------|
|                 | Updating                                                                                                    |
| Ţ               | Downloading programs                                                                                                    |
| 3               | Pay attention to the following during the upgrade:<br>1.Make sure that the PC is running on full power.<br>2.Do not unplug your device.<br>3.Do not run other programs.<br>4.Do not shut down,sleep,hibernate,log off,switch user or restart the<br>PC. |
|                 | Next Cancel                                                                                                    |

5. Chiuda il wizard di aggiornamento del firmware facendo clic su «Finish».

| 📥 Update Wizard - | E5786                |                   | X      |
|-------------------|----------------------|-------------------|--------|
|                   | Finish               |                   |        |
| •                 |                      |                   |        |
| İ                 | U                    | pdate successful. |        |
| <b>I</b> (4)      | Current Firmware Ver | 21.299.01.06.103  |        |
| 0                 | •                    |                   | •      |
|                   |                      |                   | Finish |

- 6. Attenda sino al riavvio dell'hotspot.
- 7. Faccia doppio clic sul file corrispondente al modello per avviare il wizard di aggiornamento della dashboard:

| Modello     | Firmware                          | Dashboard                                 |
|-------------|-----------------------------------|-------------------------------------------|
| E5776s-32   | E5776_Update_22.265.09.07.103.exe | Update_UTPS1.12.00.103_MAC1.12.00.103.exe |
| E5786s-32a  | E5786_Update_21.299.01.06.103.exe | Update_WEBUI_17.100.07.02.103.exe         |
| E5786Bs-32a | E5786_Update_21.313.17.03.103.exe | Update_WEBUI_17.100.14.01.103_NE5.exe     |

8. Faccia clic sul pulsante «**Start**» per iniziare l'aggiornamento della dashboard. (Gli screenshot mostrano l'aggiornamento del modello E5786s a titolo di esempio per tutti i modelli).

| 📥 Update Wizar | d - Dashboard                                                           | <u>199</u> 84 |        | × |
|----------------|-------------------------------------------------------------------------|---------------|--------|---|
|                | Welcome to the Update Wizard                                            | /             |        |   |
| 1              | The wizard will update your device to version<br>WEBUI_17.100.07.02.103 |               |        |   |
| ļ              | Click start to update                                                   |               |        |   |
| 9              |                                                                         |               |        |   |
|                | Start                                                                   |               | Cancel |   |

9. La dashboard viene ora aggiornata.

| 📥 Update Wizard | I - Dashboard                                                                                                    |                  | ×  |
|-----------------|----------------------------------------------------------------------------------------------------|------------------|----|
|                 | Updating                                                                                                    |                  |    |
| Ī               | Downloading programs                                                                                                    |                  |    |
| 3               | Pay attention to the following during the upgrade:<br>1.Make sure that the PC is running on full power.<br>2.Do not unplug your device.<br>3.Do not run other programs.<br>4.Do not shut down,sleep,hibernate,log off,switch us<br>PC. | er or restart ti | he |
|                 | Next                                                                                                    | Cance            | :1 |

10. Chiuda il wizard di aggiornamento della dashboard facendo clic su «Finish».

| 📥 Update Wizard - | Dashboard           |                        |       | ×  |
|-------------------|---------------------|------------------------|-------|----|
|                   | Finish              |                        |       |    |
| •                 |                     |                        |       |    |
| +                 | ι                   | Jpdate successful.     |       |    |
| I                 | Current Dashboard V | WEBUI_17.100.07.02.103 |       |    |
| (4)               | •                   |                        |       | ▶  |
|                   |                     |                        | Finis | sh |

11. Ora può tornare a utilizzare il suo hotspot come di consueto e usufruire delle funzioni più recenti e dell'aggiornamento di sicurezza.